# RYCHLÝ PRŮVODCE ODESLÁNÍM ZÁSILKY DHL

# MyDHL+

# 1) PŘIHLÁŠENÍ DO APLIKACE

Pro přihlášení použijte emailovou adresu a heslo do aplikace MyDHL+, které obdržíte v e-mailu po registraci do projektu Ježíškova vnoučata, a klikněte na žluté tlačítko **PŘIHLÁSIT SE** 

Prosíme, NEMĚŇTE PŘIHLAŠOVACÍ ÚDAJE a využijte výhradně ty, které obdržíte e-mailem.

| ~ |
|---|
|   |
| ~ |
|   |
|   |
|   |
|   |

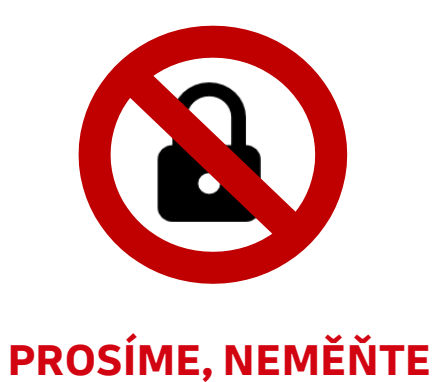

**PŘIHLAŠOVACÍ ÚDAJE** 

# 2) PŘÍPRAVA ZÁSILKY

Klikněte na Objednat přepravu – Vytvořit zásilku a pomocí žlutého tlačítka u pole Jméno a Příjmení adresy ODKUD vyberte ze seznamu adresu odesílatele (pobočka Čro / pobočka DHL Express).

Následně klikněte na žluté tlačítko u pole Jméno a Příjmení adresy KAM a vyberte adresu příjemce (Domov seniorů).

#### MyDHL+ Domů Objednat přepravu Sledovat zásilku Správa zásilek 0 👤 Můj pr 🛛 Zrušit Vytvořit zásilku /vtvořit zásilku ze složky Oblíben Odkud Kam Jméno a Příjme Jméno a Příjme Společnost 🔞 Společnost 😗 Země/Územ Emailová adresa Emailová adresa Typ kontaktu Mobil 🔻 Mobil 🔻 SMS povolena SMS povolena 🗄 Přidat další 🗄 Přidat další ČO/DIČ IČO/DIČ Číslo EORI Číslo EOF Soukromá adresa (služba může zpoplatněna) ( 🗌 Soukromá adresa (služba může zpoplatněna) 🗿 Poznámky k tomuto kontaktu

# 4) ULOŽENÍ A TISK

Po vyplnění popisu a váhy dárku pokračujte na konec stránky a klikněte na tlačítko **PŘIJMOUT A POKRAČOVAT**.

| EXPRESS DOMESTIC                                                                                                    | DOM                                      |
|----------------------------------------------------------------------------------------------------|------------------------------------------|
| From Del, Express (Cascol Republic a Lo<br>Zoyask Darrow +COTOSITING<br>Routanos, 204114<br>Explose Rusiness Caritie<br>10600 PRAGUE<br>C2 Copet Republic | PRG                                      |
| DHL Express (Case<br>Drysek Satura v42)                                                                                                    | en Republici s.r.a. 1985-a<br>0726237786 |
| 14900 PRAGUE<br>CZ Czech Republ                                                                                                    | ic                                       |

Zobrazený přepravní list vytiskněte pomocí zeleného

# **3) DETAILY ZÁSILKY**

Po vyplnění adresy Odkud a Kam se Vám rozšíří formulář o další sekci s názvem Podrobnosti o zásilce.

Zde zadejte povinná pole SHRNUTÍ OBSAHU ZÁSILKY (jde o popis obsahu zásilky), Jméno obdarovaného (komu dárek posíláte), VÁHU a ROZMĚRY. Prosíme, zanechejte Obalový materiál VLASTNÍ BALENÍ a doplňte pole Hmotnost a Rozměry.

### MAXIMÁLNÍ POVOLENÁ VÁHA ZÁSILKY JE 30 KG MAXIMÁLNÍ ROZMĚRY 120 X 80 X 80 cm

| odrobnosti o zásilce                                                                                                    |                                                              |          |                                                                                                    |
|----------------------------------------------------------------------------------------------------|--------------------------------------------------------------|----------|----------------------------------------------------------------------------------------------------|
| 🗘 Dokumenty                                                                                                    | 🕆 Zboží                                                      | <b>~</b> | Zakázané položky                                                                                             |
| okumenty zahrnují právní, finanční nebo obchodní dokumenty.<br>oložky s peněžní hodnotou se NEPOVAŽUJÍ za dokumentovou<br>ásilku. | Zboží jsou statky a komodity pro osobní či komerční          | ičely.   | Některé položky zakázané při importu do Czech<br>Republic zakázány, zahrnují:<br>Animals, fish, birds (live) |
| Shrnutí obsahu zásilky                                                                                                    |                                                              |          | IVORY                                                                                                    |
| Vyplňte prosím anglicky (např. 1 mobile phone, 10 pap                                                                             | erback books, 1 cotton blc                                   |          | Zobrazit zakázané položky                                                                                    |
| Iméno obdarovaného<br>Reference (zobrazí se na přepravním štítku/nákladovém listu)                                                |                                                              |          |                                                                                                    |
| Reference (zobrazí se na přepravním štítku/nákladové                                                                              | m listu)                                                     |          |                                                                                                    |
| Hodnota CZK                                                                                                    |                                                              |          |                                                                                                    |
| Zvolte možnost balení                                                                                                    | Barmiau am                                                   | Paleta   | Tipy pro vážení a mě                                                                                         |
|                                                                                                    | Rozmery <u>cm</u>                                            | raieta   |                                                                                                    |
| Vlastní balení 1 *                                                                                                    | Délka <sup>*</sup> X Šířka <sup>*</sup> X Výška <sup>*</sup> |          | Uložit balíček Uložit balíček                                                                                |
| Selkem (včetně 1 0 kg<br>JPH, pokud<br>sahrnuje)                                                                                  |                                                              |          | 8                                                                                                    |

### 5) POKYNY PRO ODESLANI ZASILKY

Dárky, prosíme, NEBALTE do vánočního papíru. Vložte dárek do dárkové tašky a následně do krabice, kterou ale nechte OTEVŘENOU.

tlačítka TISK VYBRANÝCH DOKUMENTŮ, přiložte **k dárku** a následně, nejpozději do druhého dne, doneste dárek a přepravní list na pobočku ČRo / DHL Express. Bez přepravního listu nebudou moci pracovníci na recepcích Váš dárek bohužel přijmout.

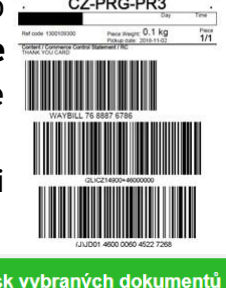

🖶 Tisk vybraných dokumentů

Kurýr nebo recepční DHL Express zkontroluje obsah krabice i dárkové tašky, poté krabici bezpečně zalepí.

Do přepravy NELZE PŘIJMOUT dárky, jejichž obsah by neodpovídal pravidlům přepravy a obsahoval zakázané komodity, mezi které patří: hotovost, drahé kovy a kameny, polodrahokamy, spreje, zápalná zařízení, padělky či jiné nelegální či nebezpečné zboží. Dále napodobenin těchto komodit.

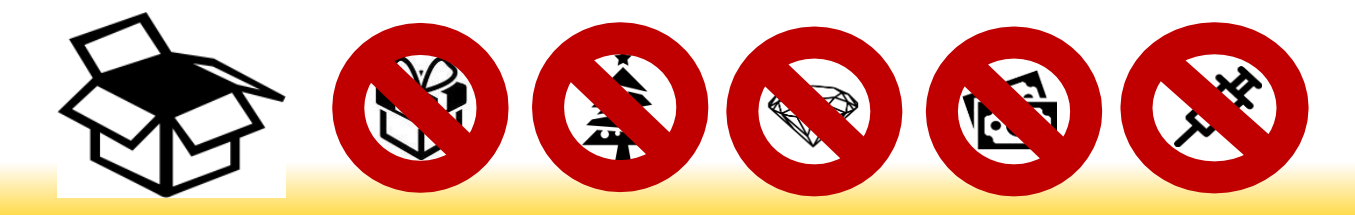

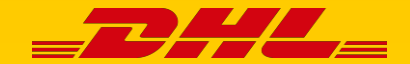